### Инструкция по работе с заявкой

Для организации процедуры закупки заказчик направляет заявку на закупку товаров, работ, услуг в региональной информационной системе в сфере закупок товаров, работ, услуг для обеспечения нужд Тверской области (Web-торги-KC), где организован контроль на соответствие позиций товаров, работ, услуг, закупаемых заказчиком позициям Каталога товаров, работ, услуг для обеспечения государственных и муниципальных нужд (далее – КТРУ).

В случае, если направляемая заказчиком заявка содержит сведения о товарах (работах, услугах), включенных в КТРУ, но использование которого не представляется возможным, заказчику необходимо снять контроль использования КТРУ.

Для снятия контроля КТРУ заказчику необходимо выполнить следующие действия, после которых контроль по КТРУ в Web-торги-КС по заявке будет информационный:

1. Заказчику необходимо подготовить обоснование невозможности использовать в закупке позиции КТРУ в виде документа, который необходимо будет прикрепить к заявке (Приложение №1 к Инструкции по работе с заявкой).

2. В окне «Создание нового» выделите заявку на закупку (установите маркер на соответствующей строке заявки) и нажмите на кнопку «Прикрепленные файлы»

| _            |                                               |          |                                         |               | <u> </u>              | •····    |                         |             |         |
|--------------|-----------------------------------------------|----------|-----------------------------------------|---------------|-----------------------|----------|-------------------------|-------------|---------|
| . (          | <b>→</b> •••••••••••••••••••••••••••••••••••• | <b>`</b> | - 1 1 1 1 1 1 1 1 1 1 1 1 1 1 1 1 1 1 1 | 🛢 📜 🖪 🖓 🖻 - 🗙 | 🕉 • 📮 • 🗶 • 🚺         | <b>-</b> | 🎍 🙎 🗹 - 📄 🦻 -           | 🔁 - 🗋 🕒 🕒 💽 | C) (    |
| s            | ≡                                             |          | Дата                                    | Номер         | Дата поступлиния в УО | Дата пу  | Тип                     | Рег.номер   | Дата по |
| 0            | *                                             |          |                                         |               |                       |          |                         |             |         |
| a            | 1                                             | <b>~</b> | 17.01.2022                              | 49            |                       | 30.05.20 | Товары                  | 1           |         |
| V            | 2                                             |          | 17.01.2022                              | 50            |                       | 11.03.20 | Товары                  | 2           |         |
| Σ            | 3                                             |          | 17.01.2022                              | 51            |                       | 17.05.20 | Товары                  | 3           |         |
| ( <b>i</b> ) | 4                                             |          | 17.01.2022                              | 53            |                       |          |                         | 5           |         |
| †1           | 5                                             |          | 17.01.2022                              | 54            |                       | 26.05.20 | Услуги                  | 6           |         |
|              | 6                                             |          | 17.01.2022                              | 55            |                       | 15.04.20 | Лекарственные препараты | 7           |         |
| Ū.           | 7                                             |          | 17.01.2022                              | 56            |                       |          | Услуги                  | 8           |         |
|              | 8                                             |          | 17.01.2022                              | 57            |                       |          | Услуги                  | 9           |         |
|              | 9                                             |          | 17.01.2022                              | 59            |                       | 24.05.20 | Товары                  | 10          |         |
|              | 10                                            |          | 17.01.2022                              | 60            |                       | 30.05.20 | Товары                  | 11          |         |
|              | 11                                            |          | 17.01.2022                              | 61            |                       | 27.05.20 | Товары                  | 12          |         |
|              | 12                                            |          | 17.01.2022                              | 62            |                       | 27.05.20 | Товары                  | 13          |         |
|              |                                               | _        |                                         |               |                       |          | -                       |             |         |

3. В окне «Прикрепленные файлы» нажмите на кнопку «Добавить»

|                | 🖋 Малая закупка №иы-202 🗙 🗈 Заявка на закупку 🗙 🗈 Малая закупка 🗙                                                                                                    | 🖳 Региональный кла                    | сифи 🗶 🕕 Прикрепленные о                                 | райлы 🗙 🗓 Прикреп                      | ленные файлы 🗙       |                                |                      |  |
|----------------|----------------------------------------------------------------------------------------------------|---------------------------------------|----------------------------------------------------------|----------------------------------------|----------------------|--------------------------------|----------------------|--|
| ▲ <sup>1</sup> | Соданть Удалить ⊙ Перенестиль вниз Сравнить<br>История Изменить комментарий № Для отправки в ЕИС Сканать файл<br>изменений ⊙ Перенестиль вверх № Не для отправки в ЕИС | Подписать Ц Информ                    | ация об ЭЦП Выгрузить со штам<br>1 проверки ЭЦП<br>дпись | пом об электронной подлиси             | Расположение панелей | Скрыть список<br>Панель печати | <b>Б</b><br>Обновить |  |
|                | Файлы                                                                                                    |                                       | Электронная подпись                                      |                                        |                      | Просмотр                       |                      |  |
|                | Фильтр                                                                                                    |                                       |                                                          |                                        |                      |                                | Q                    |  |
|                | Документ                                                                                                    | № n/n                                 |                                                          | Файл                                   | P                    | азмер (Байт)                   | Дата                 |  |
|                | 📔 Заявка на закупку: 49 от 17.01.2022 Сумма = 995 446.36 - Извещение размещено в ЕИС, Принз                                                                            | ято к испол                           |                                                          |                                        |                      |                                | 17.01.2022 00:00:00  |  |
|                |                                                                                                    | Million II                            | 1 Touristic term                                         |                                        |                      | au fhan an M                   |                      |  |
|                | 🗄 🗉 🥖 🖌 Telanustasoner taago 188888 istor (2.1808-1811) August Taronsoner as                                                                                           | 100 H 1                               |                                                          | 3.000000000000000000000000000000000000 | 1.11111.0            |                                | ):1(                 |  |
|                | [1] * 2 L. T. morrison time, Rev. of T.R. 201 and R. Sensoria and T.                                                                                                   | C C C C C C C C C C C C C C C C C C C |                                                          | 1                                      |                      |                                | 9.01                 |  |

#### 4. В окне «Добавить файл(ы) » нажмите на кнопку «Выбрать файл(ы)»

| Добавить файл(ы) Х                                                          |                   |           |             |        |        |         |  |  |  |  |  |
|-----------------------------------------------------------------------------|-------------------|-----------|-------------|--------|--------|---------|--|--|--|--|--|
| 🔣 Выбрать файл(ы) 🗙 Удалить 🗐 Панель просмотра 🗌 Подписывать при сохранении |                   |           |             |        |        |         |  |  |  |  |  |
| 🔲 🗌 Имя файла                                                               | Комментарий       | Тип файла | Отправить ф | Размер | Статус |         |  |  |  |  |  |
| Перетащите файлы мыцкой из проводника сюда или нажмите кнопку 'Выбрать'     |                   |           |             |        |        |         |  |  |  |  |  |
|                                                                             |                   |           |             |        |        |         |  |  |  |  |  |
|                                                                             |                   |           |             |        |        |         |  |  |  |  |  |
|                                                                             |                   |           |             |        |        |         |  |  |  |  |  |
|                                                                             |                   |           |             |        |        |         |  |  |  |  |  |
|                                                                             |                   |           |             |        |        |         |  |  |  |  |  |
|                                                                             |                   |           |             |        |        |         |  |  |  |  |  |
|                                                                             |                   |           |             |        |        |         |  |  |  |  |  |
|                                                                             |                   |           |             |        |        |         |  |  |  |  |  |
|                                                                             |                   |           |             |        |        |         |  |  |  |  |  |
|                                                                             |                   |           |             |        |        |         |  |  |  |  |  |
| Доступные расширения: Максимальный раз                                      | мер: не ограничен |           |             |        | ОК     | Закрыть |  |  |  |  |  |
|                                                                             |                   |           |             |        |        |         |  |  |  |  |  |

5. Появится возможность выбрать файл заказчика (прикрепить файл), содержащий обоснование невозможности использовать в данной закупке позиции КТРУ (см. п.1)

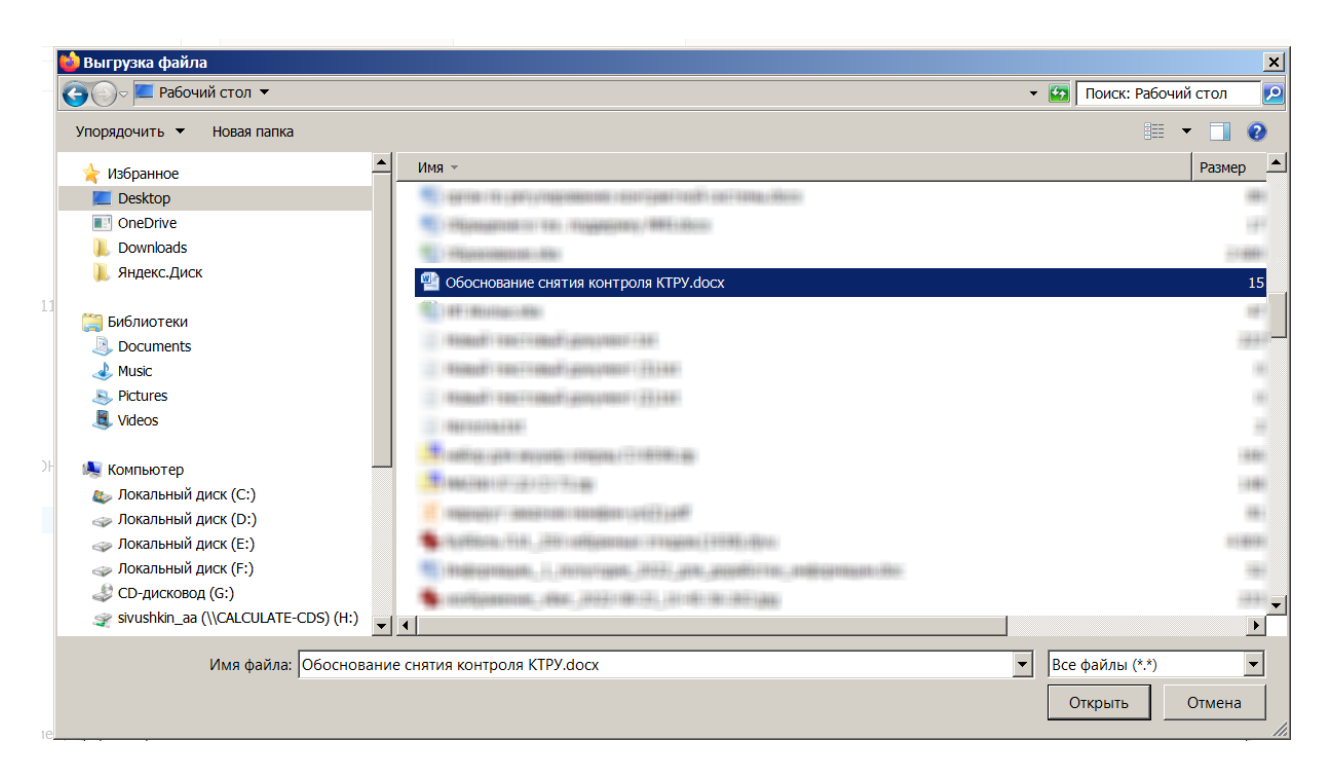

6. После прикрепления файла заказчика в окне «Добавить файл(ы)» появится строка с добавленным заказчиком файлом, при этом необходимо указать тип файла, нажав на поле в колонке «Тип файла»

| Доб | Добавить файл(ы)                                                            |                                  |                   |           |             |        |          |         |  |  |  |  |  |
|-----|-----------------------------------------------------------------------------|----------------------------------|-------------------|-----------|-------------|--------|----------|---------|--|--|--|--|--|
| R   | 🔀 Выбрать файл(ы) 🗙 Удалить 🗐 Панель просмотра 🗌 Подписывать при сохранении |                                  |                   |           |             |        |          |         |  |  |  |  |  |
| =   |                                                                             | Имя файла                        | Комментарий       | Тип файла | Отправить ф | Размер | Статус   |         |  |  |  |  |  |
|     | 1 🗹 обоснование снятия контроля кт Нет отобранных 🖉 🗉 🗹 14.1 КВ             |                                  |                   |           |             |        |          |         |  |  |  |  |  |
|     |                                                                             |                                  |                   |           |             |        |          |         |  |  |  |  |  |
|     |                                                                             |                                  |                   |           |             |        |          |         |  |  |  |  |  |
|     |                                                                             |                                  |                   |           |             |        |          |         |  |  |  |  |  |
|     |                                                                             |                                  |                   |           |             |        |          |         |  |  |  |  |  |
|     |                                                                             |                                  |                   |           |             |        |          |         |  |  |  |  |  |
|     |                                                                             |                                  |                   |           |             |        |          |         |  |  |  |  |  |
|     |                                                                             |                                  |                   |           |             |        |          |         |  |  |  |  |  |
|     |                                                                             |                                  |                   |           |             |        |          |         |  |  |  |  |  |
|     |                                                                             |                                  |                   |           |             |        |          |         |  |  |  |  |  |
|     |                                                                             |                                  |                   |           |             |        |          |         |  |  |  |  |  |
| До  | ступнь                                                                      | ие расширения: Максимальный разм | мер: не ограничен |           |             | C      | охранить | Закрыть |  |  |  |  |  |
|     |                                                                             |                                  |                   |           |             |        |          |         |  |  |  |  |  |

# 7. В появившемся списке выберите тип «Исключение по КТРУ»

| _  |                                                     | Karawa taka              | <b>D</b>                                    |   |    | -  | 14 | • | 2 | 2 |     | D   |
|----|-----------------------------------------------------|--------------------------|---------------------------------------------|---|----|----|----|---|---|---|-----|-----|
| -  | Наименование типа фаила                             | Код типа фаила           | Прикрепление фаила к документу              | 1 | 11 | 11 | И  | Φ | 3 | 3 | н., | Pex |
| *  |                                                     |                          |                                             |   |    |    |    |   |   |   | _   |     |
| 1  | приложение №                                        | 5 SVS SDECIFICATION      | пет, никогда не прикреплять                 |   |    |    |    |   |   |   | -   |     |
| 2  | Техническое задание                                 | SYS_SPECIFICATION        | Да, если нет АП запрещающего редактирование |   |    |    |    |   |   |   |     |     |
| 3  | Проект государственного контракта                   | SYS_DRAFT_STATE_CONTRACT | Да, если нет АП запрещающего редактирование |   |    |    |    |   |   |   |     |     |
| 4  | Обоснование начальной (максимальной) цены контракта | 28                       | Нет, никогда не прикреплять                 |   |    |    |    |   |   |   |     |     |
| 5  | Другое                                              | otherDocument            | Нет, никогда не прикреплять                 |   |    |    |    |   |   |   |     | П   |
| 6  | Обоснование по ПП РФ №1236                          | SYS_RATIONALE_1236       | Нет, никогда не прикреплять                 |   |    |    |    |   |   |   |     | П   |
| 7  | Коммерческие предложения                            | SYS_COMERCIAL_OFFERS     | Нет, никогда не прикреплять                 |   |    |    |    |   |   |   |     | П   |
| 8  | Проектная документация                              | SYS_PROJECT_DOCS         | Нет, никогда не прикреплять                 |   |    |    |    |   |   |   |     | П   |
| 9  | Обоснование по ПП РФ №878                           | SYS_RATIONALE_878        | Нет, никогда не прикреплять                 |   |    |    |    |   |   |   |     | П   |
| 10 | Заменания к локументам, предоставленным заказником  | SVS DOC ATT K 2          | Ла, если нет АП запрешающего редактирование |   |    |    |    |   |   |   |     | п   |
|    | IA KTOV                                             | E C KTDU                 |                                             |   |    | _  |    |   |   |   |     |     |
| 11 | исключение по КТРУ                                  | Exception_K1KU           | Нет, никогда не прикреплять                 |   |    |    |    |   |   |   |     |     |
| 11 | Исключение по ктру                                  | Exception_KIRU           | Нет, никогда не прикреплять                 |   |    |    |    |   |   |   |     |     |

8. Сохраните результат, нажав в нижнем углу окна «Добавить файл(ы)» и кнопку «Сохранить»

| Доба | вить ф | айл(ы)                            |                               |                    |             |         |          | ×       |
|------|--------|-----------------------------------|-------------------------------|--------------------|-------------|---------|----------|---------|
| R    | Выбра  | ть файл(ы) 🗙 Удалить 🗐 Панель про | осмотра 🗌 Подписывать при сох | ранении            |             |         |          |         |
| ≡    | ~      | Имя файла                         | Комментарий                   | Тип файла          | Отправить ф | Размер  | Статус   |         |
| 1    | ~      | обоснование снятия контроля кт    | Исключение по КТРУ            | Исключение по КТРУ | ~           | 14.1 KB | Новый    |         |
|      |        |                                   |                               |                    |             |         |          |         |
|      |        |                                   |                               |                    |             |         |          |         |
|      |        |                                   |                               |                    |             |         |          |         |
|      |        |                                   |                               |                    |             |         |          |         |
|      |        |                                   |                               |                    |             |         |          |         |
|      |        |                                   |                               |                    |             |         |          |         |
|      |        |                                   |                               |                    |             |         |          |         |
|      |        |                                   |                               |                    |             |         |          |         |
|      |        |                                   |                               |                    |             |         |          |         |
|      |        |                                   |                               |                    |             |         |          |         |
|      |        |                                   |                               |                    |             |         |          |         |
| Дос  | гупны  | е расширения: Максимальный разя   | мер: не ограничен             |                    |             | Co      | охранить | Закрыть |
|      | ,      |                                   |                               |                    |             |         |          | -       |

После выполнения вышеуказанных действий при направлении заявки на закупку по маршруту контроль по КТРУ будет информационный.

Бланк

Исполняющему обязанности председателя Комитета государственного заказа Тверской области

Корнилову М.А.

### Уважаемый Максим Алексеевич!

уведомляет о снятии автоматического контроля (Наименование учреждения)

«проверка на необходимость заполнения КТРУ ЕИС» региональной информационной системы «Web-торги-КС» в заявке \_\_\_\_\_\_ на основании проведенного Заказчиком анализа информации:

- в связи с отсутствием в КТРУ информации о закупаемых товарах (наименовании и характеристиках);

- в связи с тем, что характеристики товаров, указанные в КТРУ не соответствуют потребностям Заказчика.

Заказчику необходимо выбрать одно из вышеуказанных оснований (1 или 2) и заполнить Приложение.

Обоснование снятия контроля прилагается.

(должность руководителя заказчика)

(Фамилия И.О.)

## Приложение

| № лота<br>плана-<br>графика | Идентификационный<br>код закупки | Код<br>товара<br>по<br>ОКПД2 | Наименование<br>товара по<br>ОКПД2 | Наименование<br>закупаемого<br>товара | Характеристики<br>закупаемого<br>товара | Код<br>позиции<br>КТРУ<br>(при<br>наличии) | Наименование<br>позиции<br>КТРУ (при<br>наличии) | Характеристики<br>товара из КТРУ | Причина<br>невозможности<br>использования<br>позиции КТРУ |
|-----------------------------|----------------------------------|------------------------------|------------------------------------|---------------------------------------|-----------------------------------------|--------------------------------------------|--------------------------------------------------|----------------------------------|-----------------------------------------------------------|
| 1                           | 2                                | 3                            | 4                                  | 5                                     | 6                                       | 7                                          | 8                                                | 9                                | 10                                                        |
|                             |                                  |                              |                                    |                                       |                                         |                                            |                                                  |                                  |                                                           |
|                             |                                  |                              |                                    |                                       |                                         |                                            |                                                  |                                  |                                                           |

\* Информация в столбцах 6-10 заполняется только при наличии товара в КТРУ